# GUÍA PARA ACTIVAR EL SEGURO MÉDICO DEL ESTUDIANTE

El **Seguro Médico del Estudiante** es una prestación a la que tienen derecho todos los alumnos del sistema educativo nacional, de los niveles medio superior y superior, para recibir los servicios de atención médica en el IMSS.

Una vez inscrito en el IMSS (este trámite lo hace directamente la Dirección General de Administración Escolar), es necesario activar este seguro. A continuación se describe como hacerlo a través de la plataforma de servicios digitales del IMSS

#### ANTES DE INICIAR ES NECESARIO TENER A LA MANO LA SIGUIENTE INFORMACIÓN DEL ALUMNO

- CURP
- Número de Seguridad Social (NSS)
- Código postal
- Correo electrónico válido, el cual será asociado a tu CURP

Para acceder a la plataforma de servicios digitales del IMSS, se utiliza la siguiente liga electrónica:

## Portal ciudadano (imss.gob.mx)

Siga uno a uno los siguientes pasos

### PASO 1 DATOS GENERALES

Digitar en los espacios correspondientes:

- La CURP
- El número de seguridad social
- La dirección de correo electrónico al que el IMSS enviará el comprobante del trámite realizado

### PASO 2 CAPTURAR DIRECCIÓN

Digitar la dirección completa llenando los espacios correspondientes, que inician con el código postal, con lo que desplegará el nombre de la Entidad Federativa y el Municipio o Alcaldía.

A continuación hay que registrar los datos de colonia, calle, número exterior e interior (de ser el caso).

#### PASO 3 SELECCIONAR CLÍNICA

En este apartado se debe elegir la Unidad de Medicina Familiar (UMF), de entre las opciones que se presentan.

Posteriormente seleccionar el turno en que se desea recibir atención. Automáticamente la aplicación indicará el consultorio donde quedará adscrito y desplegará la dirección de la UMF.

Finalmente, solicita confirmar que los datos proporcionados son correctos.

## PASO 4 TRÁMITE FINALIZADO

Aparece la leyenda:

## HAZ FINALIZADO TU TRÁMITE CORRECTAMENTE

Finalmente, la aplicación enviará al correo electrónico que se registró al principio:

- Lo hoja frontal de la cartilla nacional de salud (**anexo 1**)
- El acuse de recibo de registro del asegurado (**anexo 2**)

# **ANEXO 1**

|                                                                                                    |            | at N                         | ×                                  |                 |
|----------------------------------------------------------------------------------------------------|------------|------------------------------|------------------------------------|-----------------|
| No. SEG SOCIAL: AGREGADO MEDICO                                                                                                    |            | Z ALE                        | BBITgol<br>(Definition<br>BINNK on |                 |
| 3                                                                                                    | Fotografía | 50N                          | Pess<br>Pess                       |                 |
| IDENTIFICACIÓN:                                                                                                    |            | A G                          | 1k Nrdk<br>/Skulod<br>)C.Je66      |                 |
| NOMBRE: C                                                                                                    |            | 6 de<br>LERI<br>9139         | autor Ta                           |                 |
| L                                                                                                    |            | cha:0                        | A+A0B                              |                 |
| UNIDAD MÉDICA: UMF 00. HORARIO: M                                                                                                    |            | ADOIFe<br>Socia              | V CO p0di<br>A2gHUcK<br>05er4e3V   |                 |
|                                                                                                    |            | Razón<br>egurida             | MIn+6exgr<br>U3N Azau<br>Sr0S1GQF  |                 |
|                                                                                                    |            | < ₀, ö                       | 20ED                               |                 |
| DATOS GENERALES:                                                                                                    |            | STR                          | AS8a/<br>AUgh                      |                 |
| CURP:                                                                                                    |            | e:REGI<br>1   Nom<br>0mero   | UPUbpi9<br>FU528M                  |                 |
| DOMINIUM: 1                                                                                                    |            | 57.769<br>57.769<br>L 05   N | ZOXIA                              |                 |
| CALLE Y NÚMERO                                                                                                    |            | de<br>NR                     | BAM<br>BAM                         | _               |
| (                                                                                                    |            | 1 po<br>854<br>2 M DF        | Voldav<br>Zdosti                   | 8.8             |
| COLONIA / LOCALIDAD DELEGACIÓN/ MUNICIPIO                                                                                                    |            | 322<br>0102                  | DRsv                               | 1012 DC         |
|                                                                                                    |            | 501g                         | Ap789<br>0RqY<br>0Gdf              | Carv            |
| DISTRITO FEDERAL                                                                                                    |            | 1990<br>0000                 | 6vn6v<br>fetWn<br>4868             | -Hode-          |
| ENTIDAD FEDERATIVA                                                                                                    |            | d loid                       | E SAL                              | 4128            |
| LUGAR Y FECHA DE NACIMIENTO:                                                                                                    |            | A   C                        | Minwo<br>Sfew                      | 14a4            |
| CIUDAD / POBLACIÓN DELEGACIÓN/ MUNICIPIO                                                                                                    |            | RC 200                       | AFCdf                              | 00000           |
| DISTRITO FEDERAL                                                                                                    |            | ===0                         | 50 g:                              |                 |
| ENTIDAD FEDERATIVA DIA MES                                                                                                    | S AÑO      | ÷                            |                                    | aria<br>rie:    |
| Más vale PREVENIMSS                                                                                                    |            | ji n                         |                                    | sel of          |
| Estimada y estimado derechohabiente, el Instituto Mexicano del Seguro Social le da la cordial biervenida al<br>incorporarse a los servicios de salud que procuran su bienestar y el de su familia.<br>En su primera visita a la Unidad de Medicina Familiar que le corresponde, lo invitamos a que acuda al Módulo<br>PREVENIMSS, donde de acuerdo a su orupo de edad y servi le realizaremos las actividades resventivas. |            | la oriç                      | digital                            | ncia r<br>ro de |
| necesarias para el cuidado de su salud, así como consejos para llevar un estilo de vida activo y saludable.                                                                                                    |            | der                          | 9                                  | cue             |
|                                                                                                    |            | S                            | Se                                 | S S             |

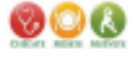

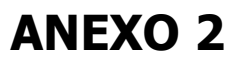

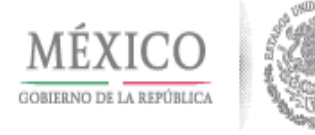

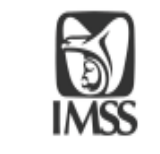

Folio: 1665073229854770577691

#### ACUSE DE RECIBO REGISTRO ASEGURADO

Fecha: jueves de re de 2 2. Mediante el presente se hace constar la realización del trámite de REGISTRO ASEGURADO correspondiente a:

CURP: G

NOMBRE: V.

N88: 3

PARENTESCO: ASEGURADO FECHA DE NACIMIENTO: 01/......8 SEXO: DELEGACIÓN DE ADSCRIPCIÓN: ... UMF DE ADSCRIPCIÓN: UMF 007 TLALPAN CONSULTORIO: 2 TURNO: MATUTINO

#### DOMICILIO ACTUALIZADO: CALLE: NÚMERO: COLONIA DELEGACIÓN O MUNICIPIO: ENTIDAD FEDERATIVA: CÓDIGO POSTAL: MEDIOS DE CONTACTO: TELÉFONO FIJO: CORREO ELÉCTRONICO: FACEBOOK: TWITTER:

#### Este trámite fue realizado por: NOMBRE: V/ CURP: --NS8: